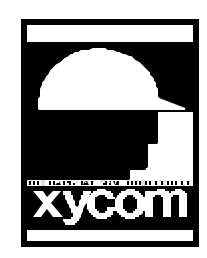

## OPERATOR INTERFACE PRODUCTS APPLICATION NOTE

Subject: Installing Touchscreen on a system with Windows 95 Date: 7/16/96 Name: Stephen J. Vargo Page: 1 of 2 AN # 1016A

Description: Installing Touchscreen with Windows 95

Elo TouchSystems Touchscreen Driver Installation for Windows 95

Installing the Elo touchscreen drivers for Windows 95 is almost the same as installing the drivers for Windows 3.x. Follow these steps:

1. Make sure you are loading a DOS mouse driver in the AUTOEXEC.BAT file if you have a mouse connected to your system. For example:

C:\MOUSE\MOUSE

The Windows 95 installation program will have REM'ed-out any mouse driver it found in AUTOEXEC.BAT. This driver must be reinstalled. Microsoft mouse driver 8.20 or Logitech mouse driver 6.20 is recommended over more recent versions which occupy more memory. In addition, later Microsoft mouse drivers may cause the cursor to jump all over the screen if the Microsoft mouse SETUP program is not run. The recommended mouse drivers may be found on the Elo BBS in the Miscellaneous Tools file area (#11) at (423) 482-9840.

- 2. Reboot the system using the "Command prompt only" selection from the Windows 95 Startup Menu. To get to the Windows 95 Startup Menu, reboot the system and quickly press the [F8] key when the system displays "Starting Windows 95...".
- 3. Install the Elo DOS and Windows Driver Disk software. From the DOS command prompt, type:

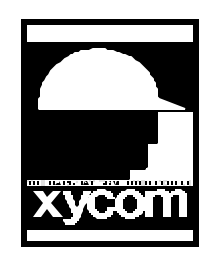

## OPERATOR INTERFACE PRODUCTS APPLICATION NOTE

Subject: Installing Touchscreen on a system with Windows 95 Date: 7/16/96 Name: Stephen J. Vargo Page: 2 of 2

Description: Installing Touchscreen with Windows 95

C:> A:\INSTALL

The INSTALL program will ask for the model of the touchscreen. If you have an Elo TouchMonitor with an internal serial controller, check the label on the back of the monitor for the model of the controller. Otherwise, check the label on the external controller. The INSTALL program will then copy all the necessary files from the distribution disk to your hard disk.

After the installation, you will be prompted to type "GO" to calibrate the touchscreen for DOS applications. For example:

C:\TOUCH> GO

For more information on the Elo INSTALL program, see Chapter 2 in the DOS and Windows Driver Guide.

- 4. Reboot the PC and start Windows 95. If the message "New Hardware Found" is displayed when Windows 95 loads, select "Do not install driver".
- 5. Calibrate the touchscreen in Windows 95. Use the Touchscreen Control Panel located in the Control Panel. For more information, see page 59 in the DOS and Windows Driver Guide. Once the touchscreen has been successfully calibrated, it is ready for use with Windows 95. If you need to troubleshoot your installation, see page 96 in the DOS and Windows Driver Guide.

AN # 1016A